| Gemini Coating               | Closir | Closing Bulk Work Orders in X3 |  |  |
|------------------------------|--------|--------------------------------|--|--|
| Standard Operating Procedure |        | PROD-22-0003 01                |  |  |
| Author                       | Status | Effective Date                 |  |  |
| Michael Boblit               | Draft  | 9/21/2022                      |  |  |

# 1.0 Purpose

This SOP is intended to outline the proper steps, procedures and resources for production employees to properly process Work Orders in Assistics and X3. This SOP is all inclusive and should not be deviated from in any way.

# 2.0 Login

Assistics and X3 Logins and Passwords are a prerequisite to follow this SOP. If you do not have one, contact your supervisor or Gemini IT (EXT 2300)

# 3.0 Closing Work Orders in X3

3.1 Navigate to the X3 homepage on a desktop computer. You cannot close work order from a mobile scanner. http://10.1.1.109:8124/auth/login/page

Login using your login and password supplied by your supervisor or the IT department.

- 3.2 Your X3 password may be different from your Assistics password. To ensure the security of X3 you will periodically be prompted to change your password.
- 3.3 Click on the Navigation button in the top right-hand corner of the Sage X3 home page. In the example the button is circled in red.

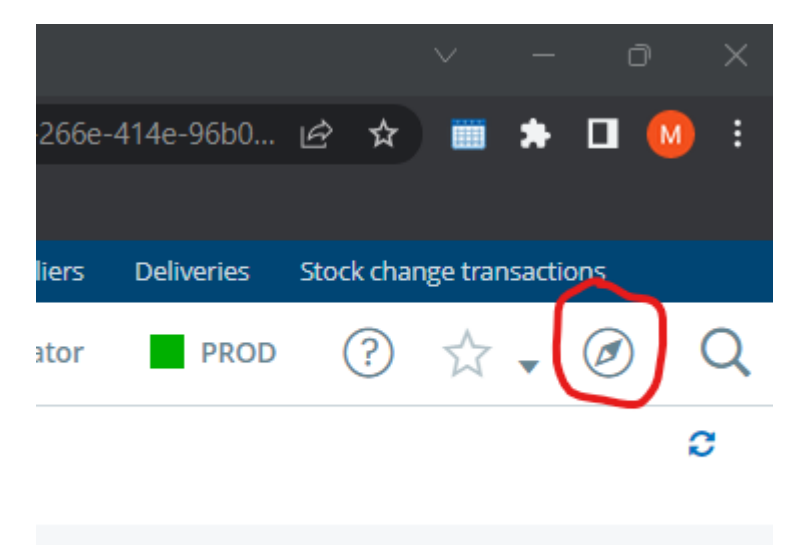

3.4 In the most lefthand column, navigate to "Manufacturing". In the example the correct

# **Gemini Coating**

# Closing Bulk Work Orders in X3

#### Standard Operating Procedure

### PROD-22-0003 01

selection is highlighted yellow.

| Menu Q Search in the | navigation menu                  |                      |
|----------------------|----------------------------------|----------------------|
| Administration       | ^ Administration                 |                      |
| Development          |                                  |                      |
| Setup                | ∧ Administration                 |                      |
| Common data          | ∽ Users                          |                      |
| common data          | Users                            | Global settings      |
| Customer relation    | Groups                           | Locales              |
| Purchasing           | Roles                            | Password Policies    |
| Sales                | Security profiles                | External URL polici  |
|                      |                                  | Proxies configurati  |
| Stock                | License data                     |                      |
| Procession           | Badges                           | LDAP Servers         |
| Product design       | License upload                   | OAuth2 Serve         |
| Manufacturing        |                                  | SAML2 id pro         |
| Manufacturing        | Classic SOAP web services        | Connected a          |
| Change Control       | Classic SOAP pools configuration | △ Certificates       |
| Non-conformances     | Rest web services                | Certificates         |
| Costing              |                                  | Certificates of Cert |
| Financials           |                                  |                      |
|                      |                                  |                      |
| A/P-A/R accounting   | Teams                            | A Desuments          |
| Declarations         | Volumes                          | Documents            |

3.5 Once you have selected "Manufacturing", the center screen will snap to the manufacturing sub menu. Navigate to the Sub Menu "Production Tracking" (Circled Red), then click on the link for "WO Close" (Highlighted Yellow).

| dministration    | ∧ Batch processes           |                         |                      |
|------------------|-----------------------------|-------------------------|----------------------|
| evelopment       | ^ Allocation/deallocation   | Scheduling/descheduling | Automatic release    |
| etup             | Allocation                  | Scheduling              | Operation date shift |
| ommon data       | Automatic deallocation      | Descheduling            | Recalculate loads    |
| Jinnon data      | Back-to-back order          |                         |                      |
| istomer relation | Automatic deletions         | Date shift              |                      |
| rchasing         |                             | On hold                 |                      |
| les              |                             | Reactivation            |                      |
|                  |                             | Upgrade                 |                      |
| ock              |                             | Purge suggestions       |                      |
| ocession         |                             |                         |                      |
| oduct design     | Production tracking         |                         |                      |
|                  | Production tracking 🔺       | WO status               | WO close 🔺           |
| inufacturing     | Mass closing/completions    | Time tracking plan      | Material tracking p  |
| ange Control     | Production plan             | Reintegration plan      | Technical sheet pla  |
| n-conformances   | Managing the tracking plans | Shop floor tracking     |                      |
|                  |                             | Shop floor tracking     |                      |
| sting            |                             | Employee activity       |                      |
| nancials         |                             | Labor entry validation  |                      |

3.6 Enter the Site you are closing a work order for in the field listed as "Production Site" This field has an orange asterisk next to it. (Example El Reno is site 100, Grand Prairie Texas is site 110).

# **Gemini Coating**

### Standard Operating Procedure

PROD-22-0003 01

3.7 Enter the Work Order number of the Work Order you are closing in the filed listed as "Work Order". This field also has an orange asterisk next to it.

| ↑↓↓ WOd                                                         | CIOSO                    |                                                                |              |
|-----------------------------------------------------------------|--------------------------|----------------------------------------------------------------|--------------|
| යි General                                                      | Products Compo           | onents Operations                                              |              |
| â                                                               |                          |                                                                |              |
| Production site *                                               | Nork order *             | WO                                                             | D status     |
| → 100 Q                                                         | * WO063702               | Q :                                                            | irm          |
|                                                                 |                          |                                                                |              |
| Coatings/OK                                                     |                          |                                                                |              |
| Coatings/OK                                                     |                          |                                                                |              |
| Coatings/OK                                                     |                          |                                                                |              |
| Coatings/OK<br>General<br>Planning site                         | Release mode             | Released routing                                               | Routing code |
| Coatings/OK<br>General<br>Planning site                         | Release mode<br>Complete | Released routing<br>GROUP_145_PROD                             | Routing code |
| Coatings/OK General Planning site 100 Coatings/OK               | Release mode<br>Complete | Released routing<br>GROUP_145_PROD<br>GROUP \$1.45 L&B PRODUCT | Routing code |
| Coatings/OK General Planning site 100 Coatings/OK Last tracking | Release mode<br>Complete | Released routing<br>GROUP_145_PROD<br>GROUP \$1.45 L&B PRODUCT | Routing code |

3.8 Confirm that the bulk has been fully reported by scrolling down to the "Products" section. Observe on line 1 that the "Product", "Release Qty", and "Total completed qty" are correct. If they are not correct, do not proceed. Refer to SOP PROD-22-0001 for reporting bulk material in Assistics.

| Products   |                     |             |                      |      |
|------------|---------------------|-------------|----------------------|------|
| E. Q.      |                     | $\frown$    |                      |      |
| Product    | Description 1       | Release qty | Total completed qty. | Lot  |
| 1 🗄 🖌 6707 | ZERO VOC STAIN BASE | 332.000000  | 332.000              | 2223 |
| 2 :        |                     |             |                      |      |

- 3.9 Confirm that the components have been fully picked by scrolling down to the "Components" section. Observe on the various lines that the "Component", "Requirement Qty", and "Consumed Qty" are correct. If they are not correct, do not proceed. Refer to SOP PROD-22-0002 for picking raw materials in Assistics.
- 3.10 Press the "Close" button in the top right hand corner of the screen.

#### Closing Bulk Work Orders in X3 **Gemini Coating** Standard Operating Procedure PROD-22-0003 01 Standard costs Products-sites Customers Suppliers Deliveries Stock change transactions Q PROD Michael Boblit **Operations Administrator** (?)\* -Default 💌 Tracking detail Complete Close : [→

- 3.11 A pop-up questions will ask "Close the Work Order?". Select "Yes".
- 3.12 A 2nd pop-up will advise that "At least one operation has not been performed". The is normal. Press "Ok".
- 3.13 A 3rd pop-up will ask "Automatic tracking of operations?" Press "Ok".
- 3.14 You will receive a prompt that "Creation of WO tracking WOT\*\*\*\*\*". Select "Ok".
- 3.15 A 4th pop-up will ask "Production cost calculation?" Press "Yes".
- 3.16 The next screen will be a display of a log reading for the Work Order that was just closed. Confirm at the bottom of the log reading, that is says "The PCP calculation if finished for WO\*\*\*\*\*." Confirm that the Work Order numbers is correct and that is does not says anything about an error. If you receive an error during this process contact your supervisor.
- 3.17 Your work order is now closed and the ticket can be returned to the QC department to be filed away.

C